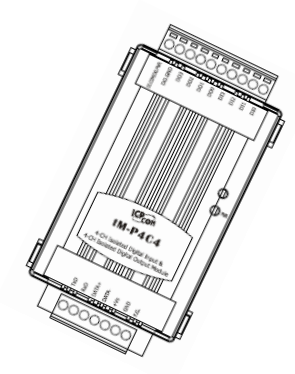

# Quick Start Guide for tM-AD8

Mar 2012, Version 1.1.0

## **Congratulations!**

Congratulations on purchasing the tM-AD8 the most popular automation solution for remote monitoring and control applications. This Quick Start Guide will provide information needed to get started with the tM-AD8. Please also consult the User Manual for detailed information on the setup and use of the tM-AD8.

#### What's in the shipping box?

In addition to this guide, the shipping box includes the following items:

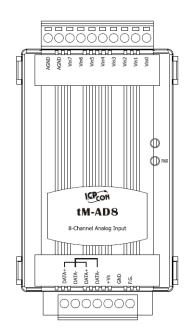

tM-AD8

### **Technical Support**

ICP DAS Website
<u>http://www.icpdas.com/</u>

# Understanding the Hardware Specifications and Wiring Diagrams

Before installing the hardware, you should have a basic understanding of hardware specification and the wiring diagrams.

#### **System Specifications :**

### System Specifications \_

| Communication                             |                                                            |  |  |  |  |
|-------------------------------------------|------------------------------------------------------------|--|--|--|--|
| Interface                                 | RS-485                                                     |  |  |  |  |
| Format                                    | (N, 8, 1), (N, 8, 2), (O, 8, 1), (E, 8, 1)                 |  |  |  |  |
| Baud Rate                                 | 1200 ~ 115200 bps                                          |  |  |  |  |
| Protocol                                  | DCON, Modbus/RTU, Modbus/ASCII                             |  |  |  |  |
| Dual Watchdog                             | Yes, Module (2.3 seconds),<br>Communication (Programmable) |  |  |  |  |
| LED Indicators                            |                                                            |  |  |  |  |
| Power                                     | 1 LED as Power Indicator                                   |  |  |  |  |
| Isolation                                 |                                                            |  |  |  |  |
| Intra-module Isolation,<br>Field-to-Logic | 2500 V <sub>DC</sub>                                       |  |  |  |  |
| EMS Protection                            |                                                            |  |  |  |  |
| ESD / IEC 61000 4 2)                      | ±4 kV Contact for Each Terminal                            |  |  |  |  |
| ESD (IEC 01000-4-2)                       | ±8 kV Air for Random Point                                 |  |  |  |  |
| EFT (IEC 61000-4-4)                       | ±2 kV for Power                                            |  |  |  |  |
| Surge (IEC 61000-4-5)                     | ±3 kV for Power                                            |  |  |  |  |
| Power Requirements                        |                                                            |  |  |  |  |
| Reverse Polarity Protection               | Yes                                                        |  |  |  |  |
| Powered from Terminal Block               | Yes, 10 ~ 30 Vpc                                           |  |  |  |  |
| Consumption                               | 0.6 W Max.                                                 |  |  |  |  |
| Mechanical                                |                                                            |  |  |  |  |
| Dimensions (W x L x H)                    | 52 mm x 98 mm x 27 mm                                      |  |  |  |  |
| Installation                              | DIN-Rail Mounting                                          |  |  |  |  |
| Environment                               |                                                            |  |  |  |  |
| Operating Temperature                     | -25 ∾ +75°C                                                |  |  |  |  |
| Storage Temperature                       | -30 ∾ +75°C                                                |  |  |  |  |
| Humidity                                  | 10 ~ 95% RH, Non-condensing                                |  |  |  |  |

#### I/O Specifications :

## I/O Specifications \_\_\_\_\_

| Analog Input     |             |                                                                           |  |  |  |  |
|------------------|-------------|---------------------------------------------------------------------------|--|--|--|--|
| Input Channels   |             | 8 Single-ended                                                            |  |  |  |  |
| Туре             |             | 0 $\sim$ 500 mV, 0 $\sim$ 1 V, 0 $\sim$ 2.5 V, 0 $\sim$ 5 V, 0 $\sim$ 1 V |  |  |  |  |
| Recolution       | Normal Mode | 14-bit                                                                    |  |  |  |  |
| Resolution       | Fast Mode   | 12-bit                                                                    |  |  |  |  |
| Sampling Pate    | Normal Mode | 10 Hz total                                                               |  |  |  |  |
| Sampling Nate    | Fast Mode   | 200 Hz total                                                              |  |  |  |  |
| Accuracy         | Normal Mode | +/-0.1%                                                                   |  |  |  |  |
| Accuracy         | Fast Mode   | +/-0.5%                                                                   |  |  |  |  |
| Zero Drift       |             | +/-20 uV/°C                                                               |  |  |  |  |
| Span Drift       |             | +/-25 ppm/°C                                                              |  |  |  |  |
| Input Impedance  | )           | 10 ΜΩ                                                                     |  |  |  |  |
| Overvoltage Prot | ection      | 120 Vpc                                                                   |  |  |  |  |

#### Wire Connection :

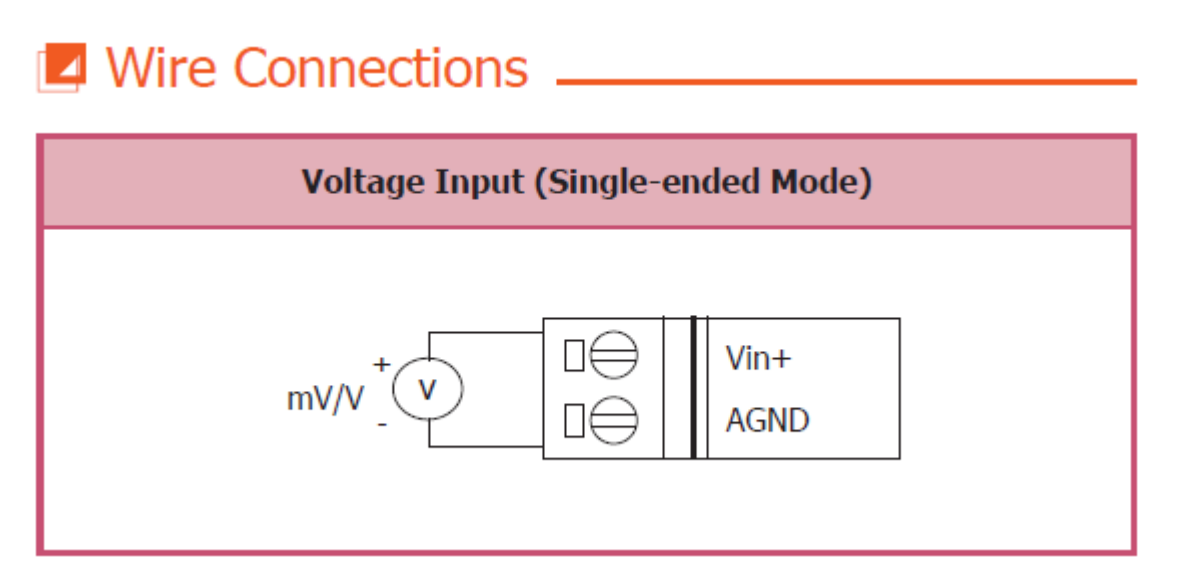

#### Pin Assignment :

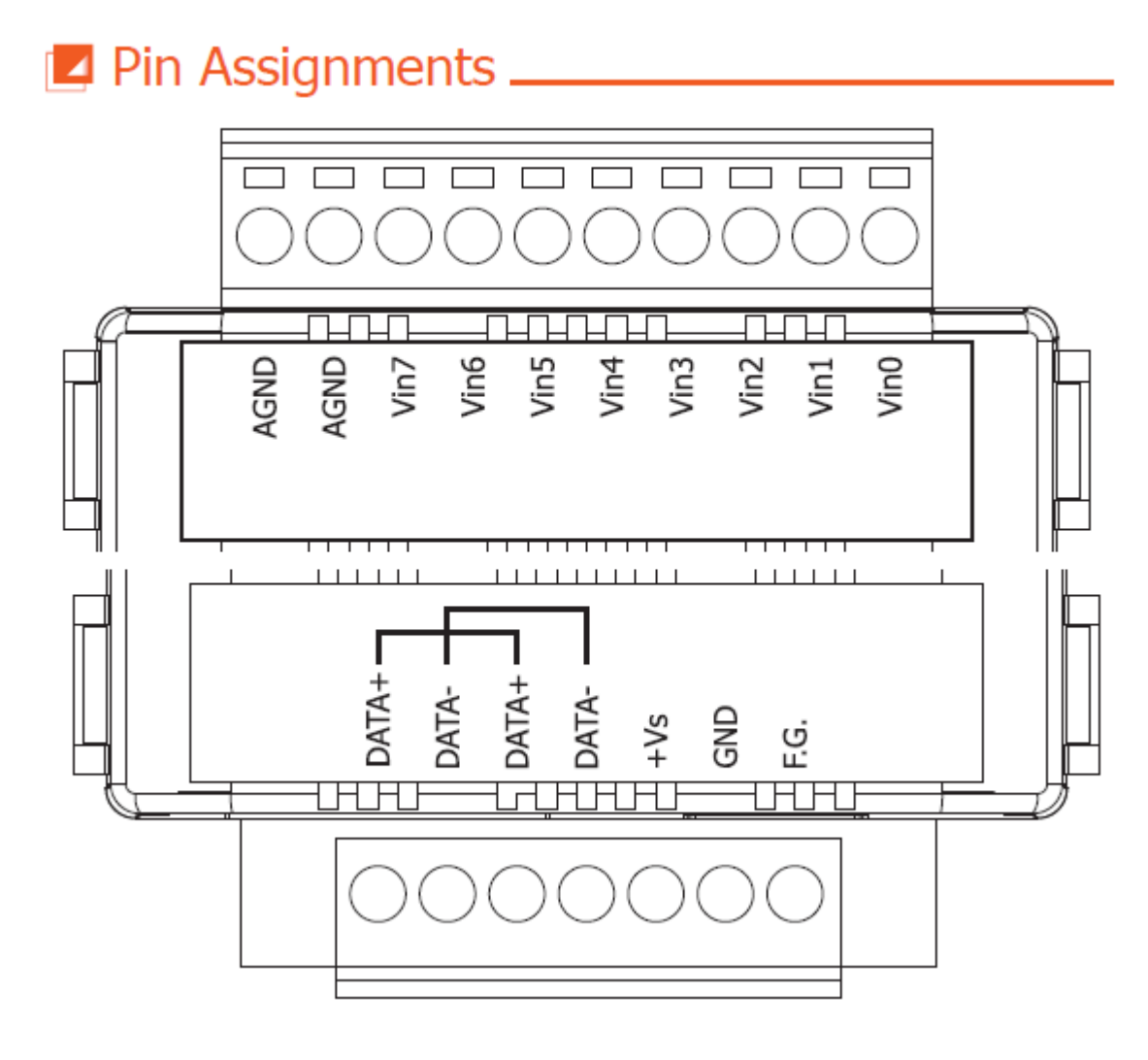

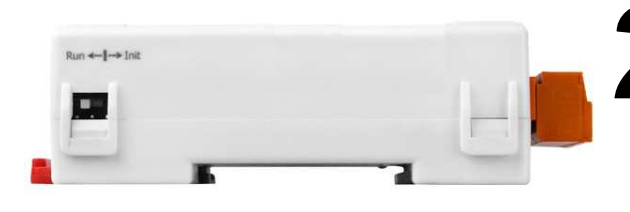

# 2 Booting the tM-Series in Init Mode

Make sure the switch placed in the "Init" position.

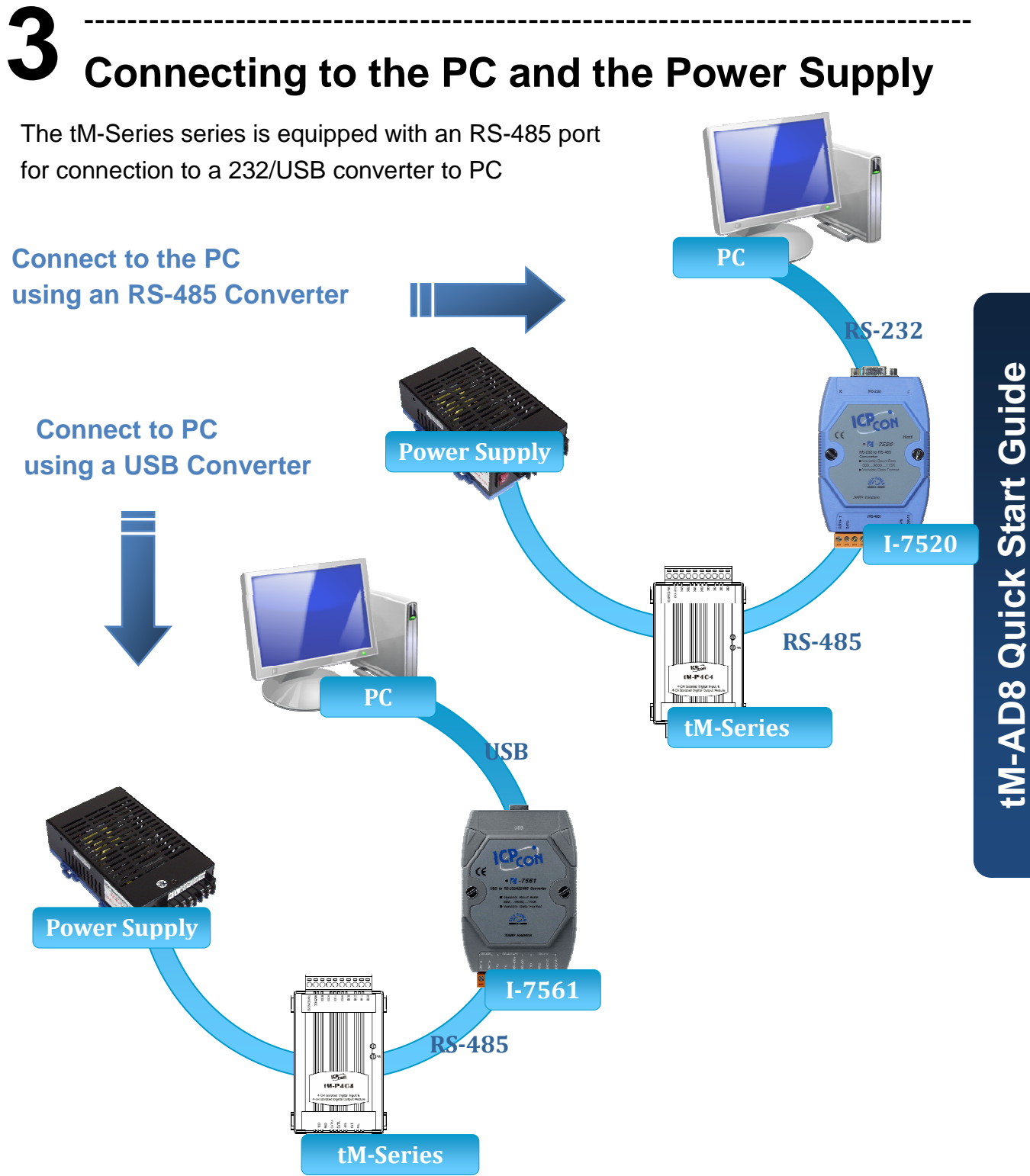

# **4** Installing the DCON Utility

The DCON Utility is an easy-to-use tool designed to enable simple configuration of I/O modules that use the DCON protocol.

#### Step 1: Locate the DCON Utility

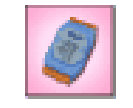

The DCON Utility can be obtained from the companion CD or from the ICPDAS FTP site:

DCON\_Utility\setup\ http://ftp.icpdas.com/pub/cd/8000cd/napdos/driver/dcon\_utility/

#### Step 2: Follow the prompts to complete the installation

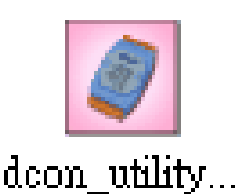

After the installation has been completed, there will be a new shortcut to the DCON Utility on the desktop.

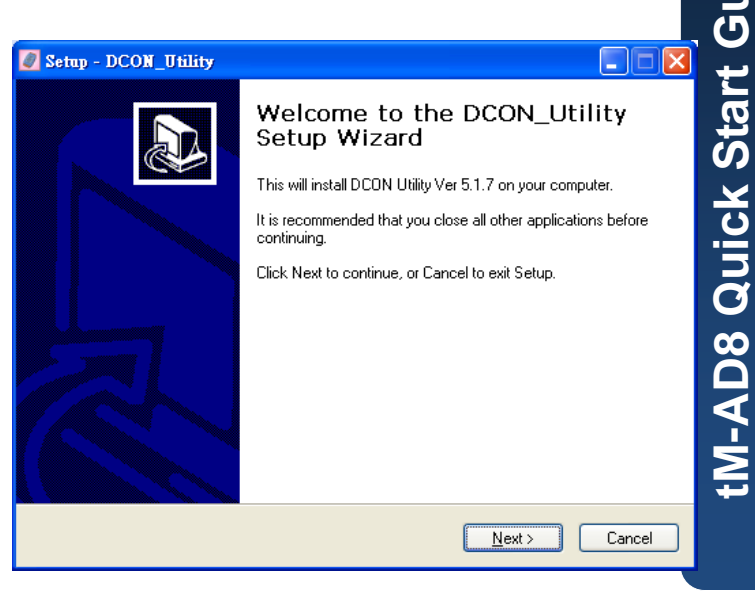

# **5** Using the DCON Utility to Initialize the tM-Series Module

The tM-Series is an I/O module based on the DCON protocol, meaning that you can use the DCON Utility to easily initialize it.

api

#### Step 1: Run the DCON Utility

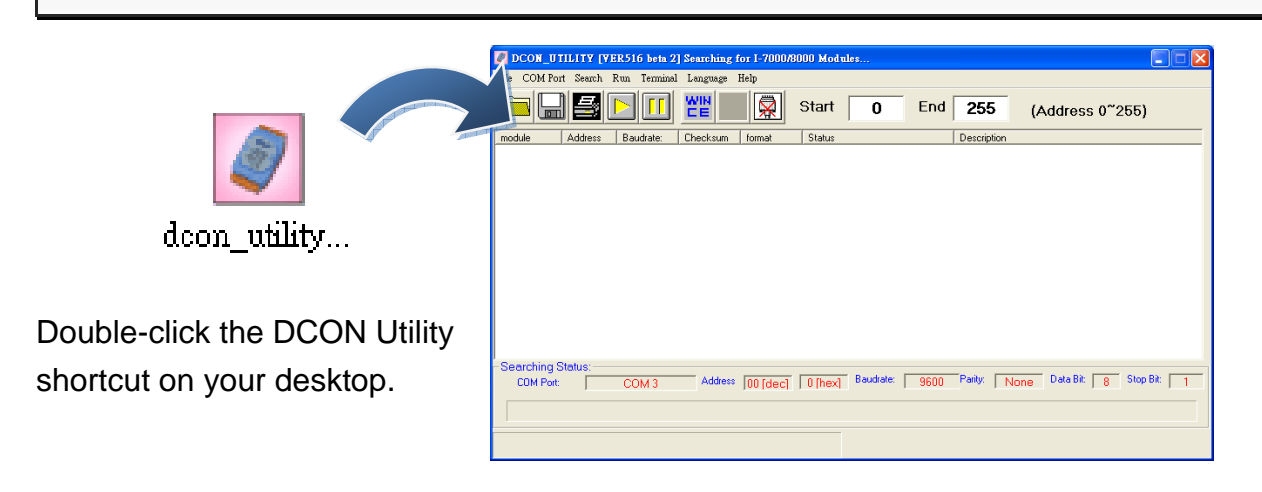

#### Step 2: Use the COM1 port to communicate with the tM-Series

Click the "COM Port" option from the menu and a dialog box will be displayed that will allow you to set the communication parameters as described in the table below.

| DCON_UTILITY [VE '516 beta 2] Searching for I-7000/800                                                                                                    | 00 Modules                                                   |                        |             |                                                            |
|----------------------------------------------------------------------------------------------------|--------------------------------------------------------------|------------------------|-------------|------------------------------------------------------------|
| le COM Fort Search Ru Terminal Language Help                                                                                                    | Start 0                                                      | End                    | 255         | (Address 0 <sup>∼</sup> 255)                               |
| nodule Select A Life Port and Baud Rate                                                                                                    |                                                              |                        | Description |                                                            |
| COM to search: Time Out                                                                                                    | Setting:<br>00 ms                                            |                        |             |                                                            |
| Baud Rate Option       921800     480800     280400       57600     38400     19200     ✓       4800     2400     1200     ✓       Select All     Clear All     DPS-800                                                                                | 115200<br>9600                                               |                        |             |                                                            |
| CO Protocol Option                                                                                                    | rate:                                                        | 9600                   | Parity:     | None Data Bit: 8 Stop Bit: 1                               |
| Checksup Option                                                                                                    | us ASCII                                                     |                        |             |                                                            |
| Checksum Option<br>DCON Disable                                                                                                    | us ASCII                                                     |                        |             |                                                            |
| DCON Modbus RTU Modbu  Checksum Option  Disable  Parity Option:  None (N,8,1)  Even (E,8,1)                                                                                                    | Commun<br>paramet                                            | nica<br>:er            | tion        | Factory<br>default Value                                   |
| DCON Modbus RTU Modbus Checksum Option Disable Parity Option: None (N,8,1) Even (E,8,1) None (N,8,2) Odd (0,8,1)                                                                                                    | Commun<br>paramet<br>Address                                 | nica<br>er             | tion        | Factory<br>default Value<br>00                             |
| DCON Modbus RTU Modbus Checksum Option Disable Parity Option: None (N,8,1) Even (E,8,1) None (N,8,2) Odd (0,8,1) Industry Computer RS-485 Port Option                                                                                                  | Commu<br>paramet<br>Address<br>Baud Ra                       | nica<br>er<br>s        | tion        | Factory<br>default Value<br>00<br>9600                     |
|                                                                                                    | Commu<br>paramet<br>Address<br>Baud Ra<br>Protoco            | nica<br>er<br>ate      | tion        | Factory<br>default Value<br>00<br>9600<br>DCON             |
| ✓ DCON   Modbus RTU   Modbus     Checksum Option   ✓ Disable   ✓ Enable     Parity Option:   ✓ None (N.8,1)   Even (E.8,1)     None (N.8,2)   Odd (0,8,1)     Industry Computer RS-485 Port Option     RTS_CONTROL_TOGGLE     Set_RTS (for Vision Box) | Commu<br>paramet<br>Address<br>Baud Ra<br>Protoco<br>Checksu | nica<br>er<br>ate<br>I | tion        | Factory<br>default Value<br>00<br>9600<br>DCON<br>Disabled |

Copyright © 2009 ICP DAS Co., Ltd. All Rights Reserved. E-mail: service@icpdas.com

#### Step 3: Search for the tM-Series module

Click "Start Search" button from the toolbox to search for the tM-Series module. After the tM-Series module is displayed in the list, click "Stop Search" button.

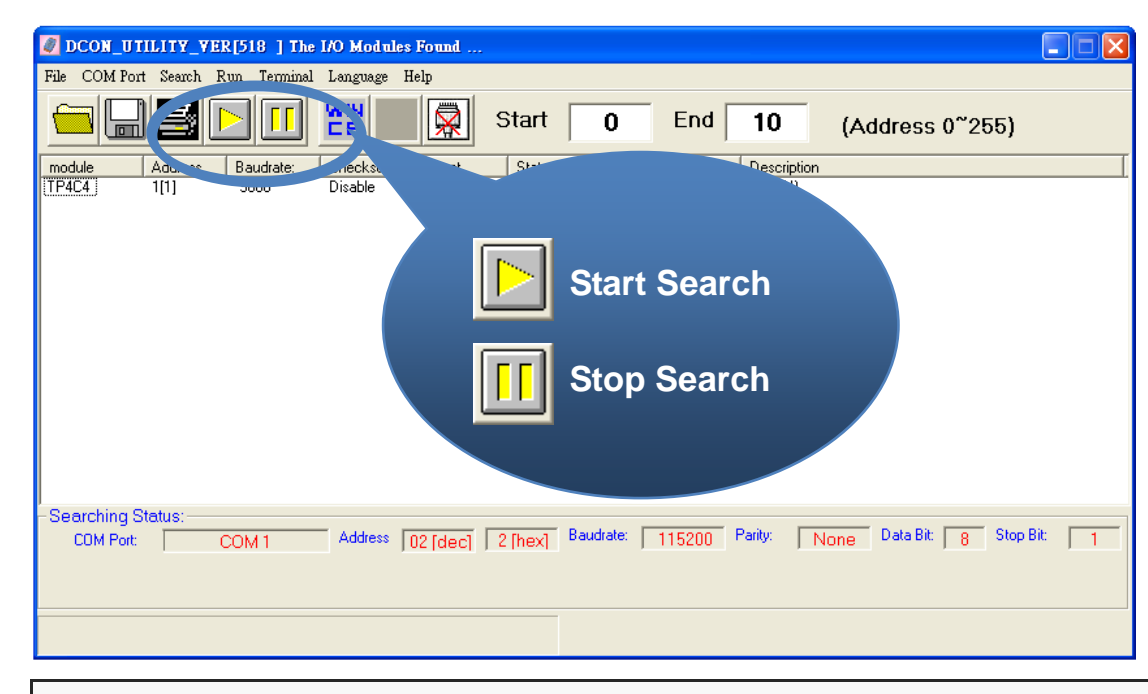

#### Step 4: Connect to the tM-Series

After clicking on the name of the module in the list, a dialog box will be displayed.

| 🖉 DCON_UT    | ILITY_V  | 7ER [51 | 8 ] The  | I/O Modul           | es Found | •         |            |        |          |       |            |       |         |   |
|--------------|----------|---------|----------|---------------------|----------|-----------|------------|--------|----------|-------|------------|-------|---------|---|
| File COM Por | t Search | Run     | Terminal | Language            | Help     |           |            |        |          |       |            |       |         |   |
|              | 5        |         |          |                     |          | Start     | 0          | End    | 10       | (A    | ddress     | 0~255 | i)      |   |
|              |          |         | idrate:  | Checksum<br>Disable | format   | Status    |            |        |          | ition |            |       |         | [ |
| (1F404)      |          | 7/      | 00       | Disable             | N,0,1    |           |            |        | (DCON,   | )     |            |       |         |   |
|              |          |         |          |                     |          |           |            |        |          |       |            |       |         |   |
|              |          |         |          |                     |          |           |            |        |          |       |            |       |         |   |
|              |          |         |          |                     |          |           |            |        |          |       |            |       |         |   |
|              |          |         |          |                     |          |           |            |        |          |       |            |       |         |   |
|              |          |         |          |                     |          |           |            |        |          |       |            |       |         |   |
|              |          |         |          |                     |          |           |            |        |          |       |            |       |         |   |
|              |          |         |          |                     |          |           |            |        |          |       |            |       |         |   |
|              |          |         |          |                     |          |           |            |        |          |       |            |       |         |   |
| -Searching S | tatus:-  |         |          |                     |          |           | Developter |        | Desilier |       | T Data Dit |       | tee Dit |   |
| COM Port:    |          | COM     | 11       | Address             | 02 [dec] | ] 2 [hex] | Daudrate:  | 115200 | manty:   | None  | Data Bit   | 8 3   | TOP BIC | 1 |
|              |          |         |          |                     |          |           |            |        |          |       |            |       |         |   |
|              |          |         |          |                     |          |           |            |        |          |       |            |       |         |   |
|              |          |         |          |                     |          |           |            |        |          |       |            |       |         |   |

#### Step 5: Initialize the tM-Series module

Set the "Address" field in the dialog box to 1 and then click "Setting" button to save the settings.

| Protocol:     | DCON                    | Ψ. |         |
|---------------|-------------------------|----|---------|
| Address:      | 1                       | •  |         |
| Baudrate:     | 9600                    |    |         |
| Checksum      | Disable                 |    | 1       |
| Parity Option | n Dime Parity (DU/8) 1) | T  | Setting |

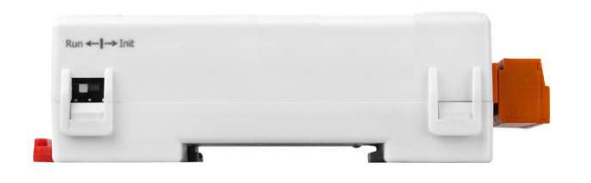

## 6 Rebooting the tM-Series Module in Normal Mode

Make sure the INIT switch is placed in the "Normal" position.

# **7** Starting the Module Operation

After rebooting the tM-Series module, search for the module to make sure the settings have been changed. You can double click on the name of the module in the list to open the configuration dialog box.

| DCON_UTILITY_YER[518 ] The I/O Modules Found                                                                                                    | × |
|----------------------------------------------------------------------------------------------------|---|
| File COMPort Search Run Terminal Language Help                                                                                                    |   |
| Image: Start     Image: Start     Image: Start< |   |
| module Address Baudrate: Checksum format Status Description                                                                                                    | Ι |
|                                                                                                    |   |
| Searching Status:                                                                                                    | _ |
| CDM Port: COM 1 Address 02 [dec] 2 [hex] Baudrate: 115200 Parity: None Data Bit: 8 Stop Bit: 1                                                                                                    |   |
|                                                                                                    |   |
|                                                                                                    |   |

# **8** Modbus Address Mapping

| Address       | Descrip  | Description                          |             |             |             |     |  |  |  |
|---------------|----------|--------------------------------------|-------------|-------------|-------------|-----|--|--|--|
| 30001 ~ 30008 | Analog   | R                                    |             |             |             |     |  |  |  |
| 40001 ~ 40008 |          |                                      |             |             |             |     |  |  |  |
| 40481         | Firmwai  | re version                           | R           |             |             |     |  |  |  |
| 40482         | Firmwa   | e version                            | R           |             |             |     |  |  |  |
| 40483         | Module   | R                                    |             |             |             |     |  |  |  |
| 40484         | Module   | R                                    |             |             |             |     |  |  |  |
| 40485         | Module   | Module address, valid range: 1 ~ 247 |             |             |             |     |  |  |  |
| 40486         | Bits 5:0 | Bits 5:0                             |             |             |             |     |  |  |  |
|               | Baud     | rate, 0x03                           | 3 ~ 0x0A    |             |             |     |  |  |  |
|               | Code     | 0x03                                 | 0x04        | 0x05        | 0x06        |     |  |  |  |
|               | Baud     | 1200                                 | 2400        | 4800        | 9600        |     |  |  |  |
|               | Code     | 0x07                                 | 0x08        | 0x09        | 0x0A        |     |  |  |  |
|               | Baud     | 19200                                | 38400       | 57600       | 115200      |     |  |  |  |
|               | Bits 7:6 |                                      |             |             |             |     |  |  |  |
|               | 00:      | 00: no parity, 1 stop bit            |             |             |             |     |  |  |  |
|               | 01:      |                                      |             |             |             |     |  |  |  |
|               | 10:      | even pari                            |             |             |             |     |  |  |  |
|               | 11:      | odd parity                           |             |             |             |     |  |  |  |
| 40487         | Туре со  | de                                   | R/W         |             |             |     |  |  |  |
| 40488         | Modbus   | 0 R/W                                |             |             |             |     |  |  |  |
|               | ~ 30     |                                      |             |             |             |     |  |  |  |
| 40489         | Host wa  | tchdog tir                           | neout val   | ue, 0 ~ 25  | 55, in 0.1s | R/W |  |  |  |
| 40490         | Channe   | l enable/d                           | lisable, 00 | 0h ~ FFh    |             | R/W |  |  |  |
| 40492         | Host wa  | tchdog tir                           | neout cou   | unt, write  | 0 to clear  | R/W |  |  |  |
| 00257         | Protoco  | I, 0: DCO                            | N, 1: Moc   | lbus RTU    |             | R/W |  |  |  |
| 00258         | Protoco  | I, 0: deter                          | mined by    | 00257, 1    | Modbus      | R/W |  |  |  |
|               | ASCII    |                                      |             |             |             |     |  |  |  |
| 00261         | 1: enab  | le, 0: disa                          | ble host v  | vatchdog    |             | R/W |  |  |  |
| 00269         | Modbus   | data forn                            | nat, 0: he  | x, 1: engir | neering     | R/W |  |  |  |
| 00270         | Host wa  | itch dog ti                          | meout sta   | atus, write | 1 to clear  | R/W |  |  |  |
|               | host wa  | tch dog tir                          | meout sta   | ntus        |             |     |  |  |  |
| 00271         | 1: enab  | le, 0: disa                          | ble fast m  | node        |             | R/W |  |  |  |

| Address | Description                                          | Attribute |
|---------|------------------------------------------------------|-----------|
| 00273   | Reset status, 1: first read after powered on, 0: not | R         |
|         | the first read after powered on                      |           |